# SR3000 *Trident* JSATS Autonomous Node Receiver Manual

Version 1.04

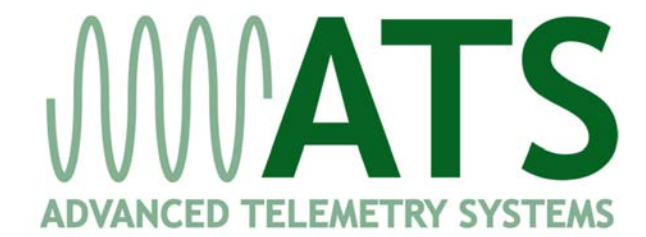

470 FIRST AVE NW - ISANTI, MN 55040 sales@atstrack.com - www.atstrack.com 763-444-9267

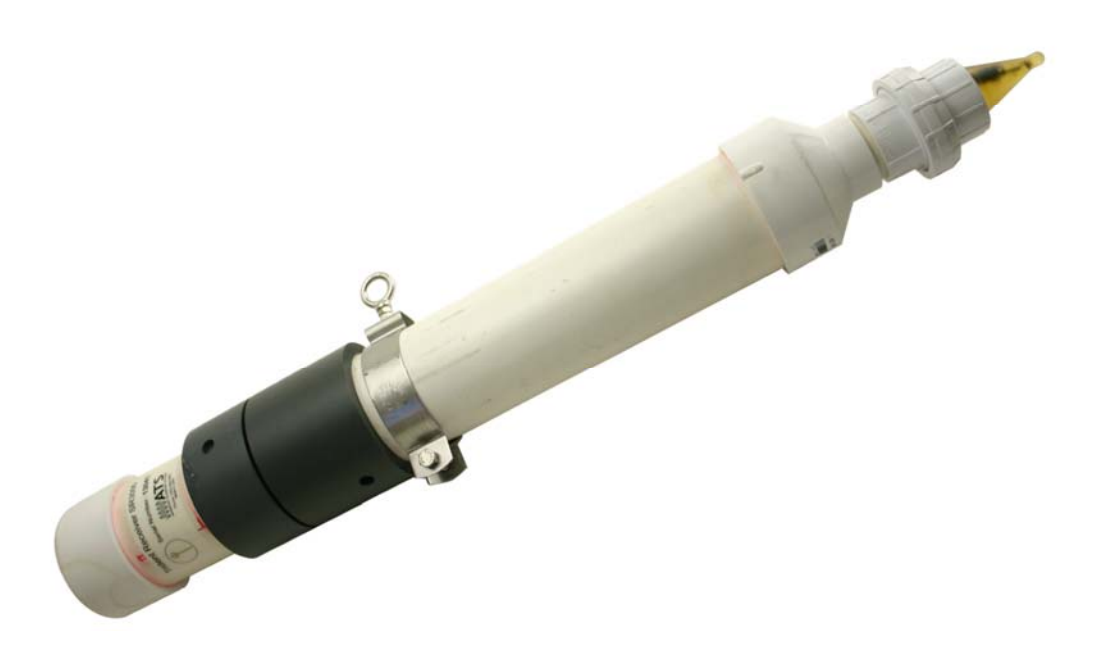

### **1.0 Functionality**

The autonomous node receiver is designed to be a self-sufficient, data-logging unit anchored to the bottom of marine and freshwater environments. The major components of the receiver are shown in the following photo:

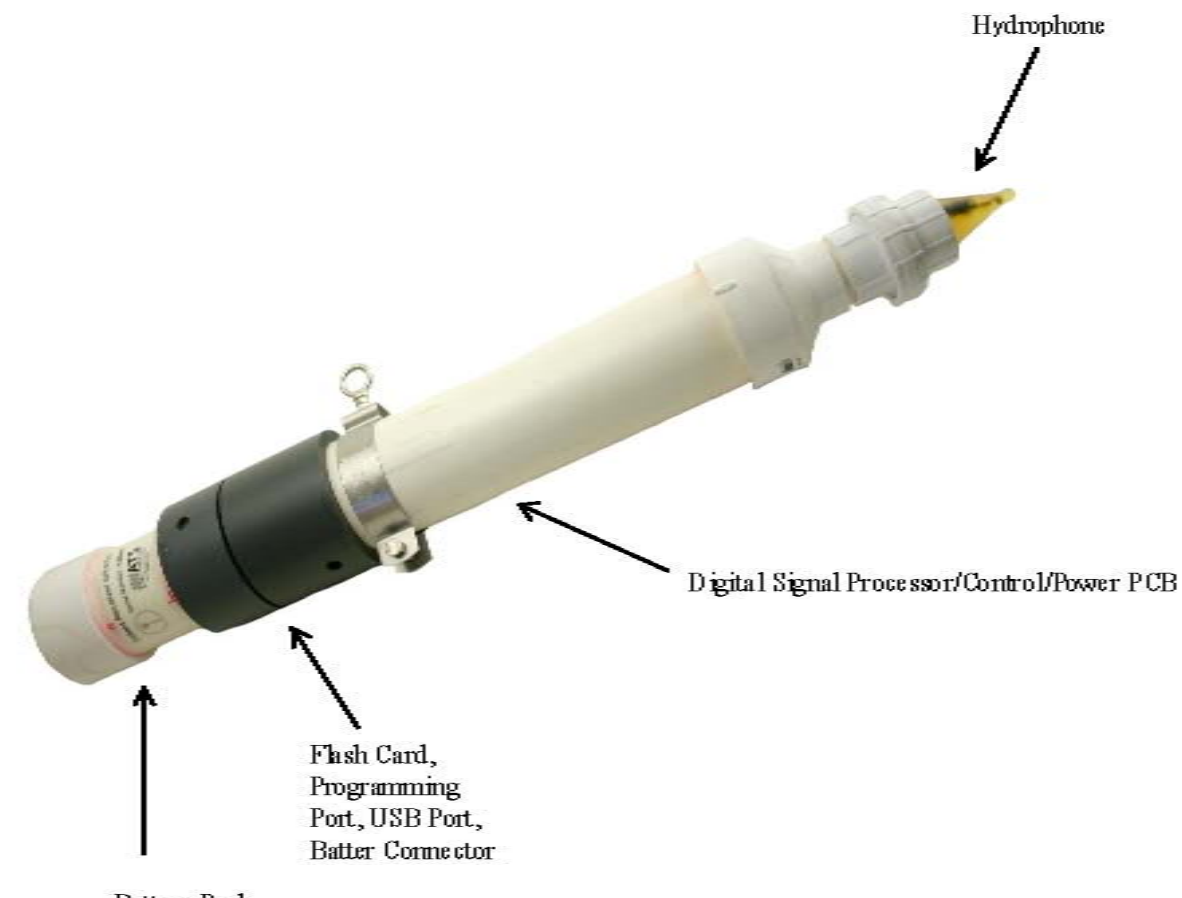

Battery Pack

The hydrophone receives the high frequency mechanical vibrations sent through the water by the JSATS transmitter (in the fish) and converts them to weak electrical voltages. These weak voltages are amplified and filtered by the preamplifier of the Control circuit (to reduce noise) and then sent to the DSP circuit for processing.

The DSP circuit converts the incoming filtered signals to digital numbers for use by the DSP in its detection and decoding algorithm. The detection algorithm looks for the existence of a tag and the decoding algorithm determines what specific tag code is present.

When a valid code is verified by the DSP it sends the code and the time of decode to the supervisory processor for storage on the CF (Compact Flash) card. The supervisory processor manages the storage of data on the CF card as well as communication with the external computer's USB connection. The Power circuit supplies power for the many different voltage requirements of the system.

The receiver is optionally equipped with sensors for pressure, temperature, and tilt to obtain environmental information as well as the orientation of the receiver. If the optional sensor(s) are not included the data read will be displayed as "N/A". The receiver is currently set to query the sensors and voltage every 15 seconds. If no tags are present this data will be saved to be written to the flash card as a dummy tag data once every minute.

The receiver is equipped with a USB port that can be used to see real-time data. This port can be accessed when the housing is open and uses a standard USB cable. The receiver software checks for a USB connection once every 30 seconds. If the USB connection should hang up, unplug and re-plug the connection to reestablish communication.

The receiver is powered through the means of an on-board battery pack. The battery pack yields approximately 3.6V and comes as either a rechargeable or non-rechargeable package.

### Notes:

- 1. The power consumption of the receiver is approximately 80 milliamps during normal operation. Under normal operation the 6 D-cell battery pack will yield a theoretical life of 50 days.
- 2. The recommended compact flash card is the SanDisk Ultra II, which has 2GB of capacity. **Important Note: Make sure the flash card has been formatted using the FAT16 (FAT).**
- 3. A card reader (not supplied) is required for the CF.

# 2.0 Start-up

With the housing open, place a compact flash card in the slot. Connect the power by inserting the male end connector from the battery pack into the female end connector from the electronics on the top end of the receiver. See the picture at the end of this section for the location of the memory card and top end battery connection. Observe the LEDs in the hydrophone cone located at the end of the receiver housing. See the table below...

| Sequence               | Yellow    | Green       | Red             | Event           | Description                                 |
|------------------------|-----------|-------------|-----------------|-----------------|---------------------------------------------|
|                        | LED       | LED         | LED<br>Initi    | alization Secur |                                             |
| 1                      | Off       | Off         | On              | Dowor Up        | Long solid pulse                            |
| 1                      | UII       | OII         | On              | Power Up        | Long sond pulse.                            |
| 2                      | Off       | On          | Off             | Power Up        | Long solid pulse.                           |
| 3                      | On        | On          | Off             | CF              |                                             |
|                        |           |             |                 | functionality   |                                             |
|                        |           |             |                 | initialization  |                                             |
| 4                      | Off       | Off         | Off             | Main            |                                             |
|                        |           |             |                 | Routine         |                                             |
|                        |           |             |                 | starting        |                                             |
| Timing Ro              | utine     | 1           | Γ               | T               |                                             |
| 1                      | Off       | On          | Off             | Clock           | The Green LED remains on while in this      |
|                        |           |             |                 | Timing          | loop. No logging is occurring at this time. |
|                        |           |             |                 | Routine.        | Do a power reset to escape                  |
|                        |           |             |                 | Entered via     |                                             |
|                        |           |             |                 | user entered    |                                             |
|                        |           |             |                 | USB             |                                             |
|                        |           |             |                 | Command         |                                             |
| 1                      | 0         |             | Off             | Main Routine    | This will be man for CE could incomion      |
| 1                      | On        | X           | UII             | to the CE       | the start of the main routine after power   |
|                        |           |             |                 | Card            | up and whenever there is data to be         |
|                        |           |             |                 | Calu            | written Data will be written at least once  |
|                        |           |             |                 |                 | every two minutes and more often when       |
|                        |           |             |                 |                 | lots of tags are present                    |
| 2                      | Off       | On          | Off On/Off      | Reading         | This happens every fifteen seconds Red      |
| _                      | 011       | 011         |                 | sensors and     | LED will flash during reading if there is   |
|                        |           |             |                 | voltage         | one or more bad sensors.                    |
|                        |           |             |                 | values          |                                             |
| 3                      | Х         | On          | On              | DSP Reset       | Green LED will flash during the actual      |
|                        |           |             |                 | scheduled       | reset.                                      |
| 4                      | On/Off    | On/Off      | On/Off          | CF Card         | If the CF card is not inserted and ready to |
|                        |           |             |                 | Not in Slot     | go the Yellow, Green and Red will flash     |
|                        |           |             |                 |                 | together                                    |
| 5                      | Off       | Off         | On              | Tag             | For the first couple of hours after a power |
|                        |           |             |                 | detected        | reset the Red LED will give a short flash   |
|                        |           |             |                 |                 | as the DSP sends detected tag data over to  |
|                        |           |             |                 |                 | the supervisory buffer.                     |
| $\mathbf{x} = $ Yellow | will be o | n only if ( | CF card is inso | erted           |                                             |
|                        |           |             |                 |                 |                                             |

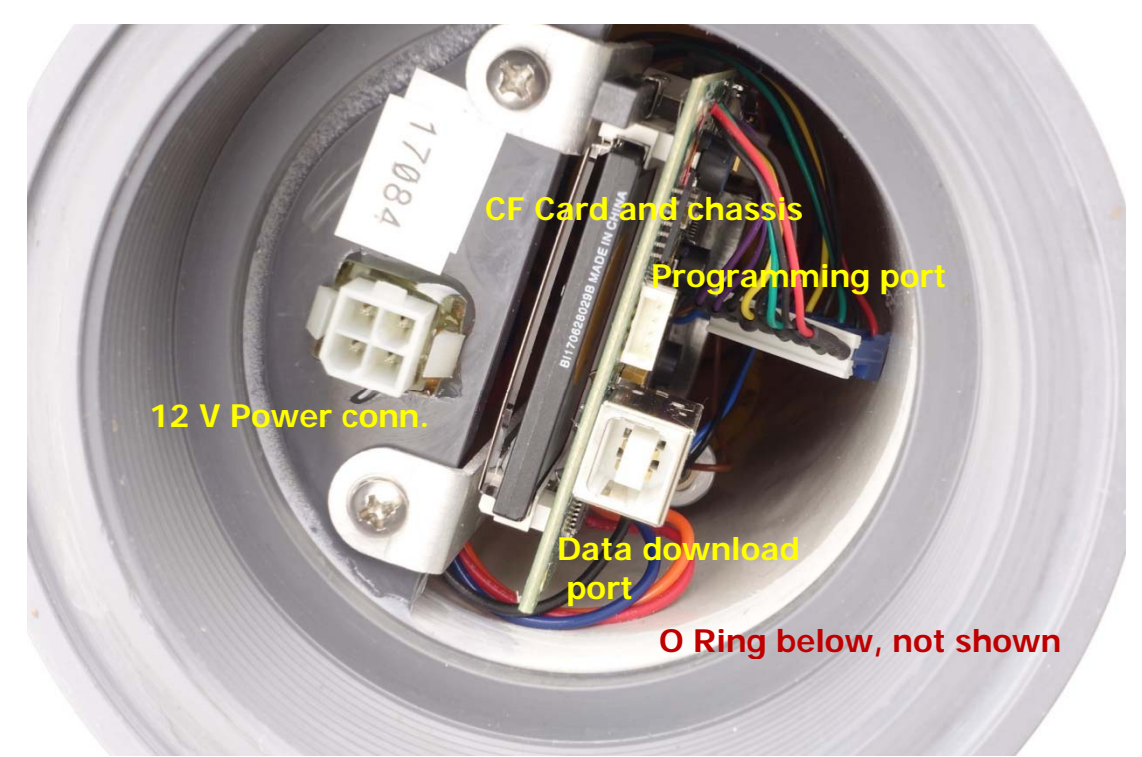

Notes: The programming port can be used to update the firmware that is used in the Control circuit.

Secure the housing for deployment. Ensure the #342 EPDM O-ring is seated in the flange groove and the sealing area is clean. Use five inch spanner wrenches to firmly seat the O-ring. It should not be possible for the O-ring to squeeze from the groove.

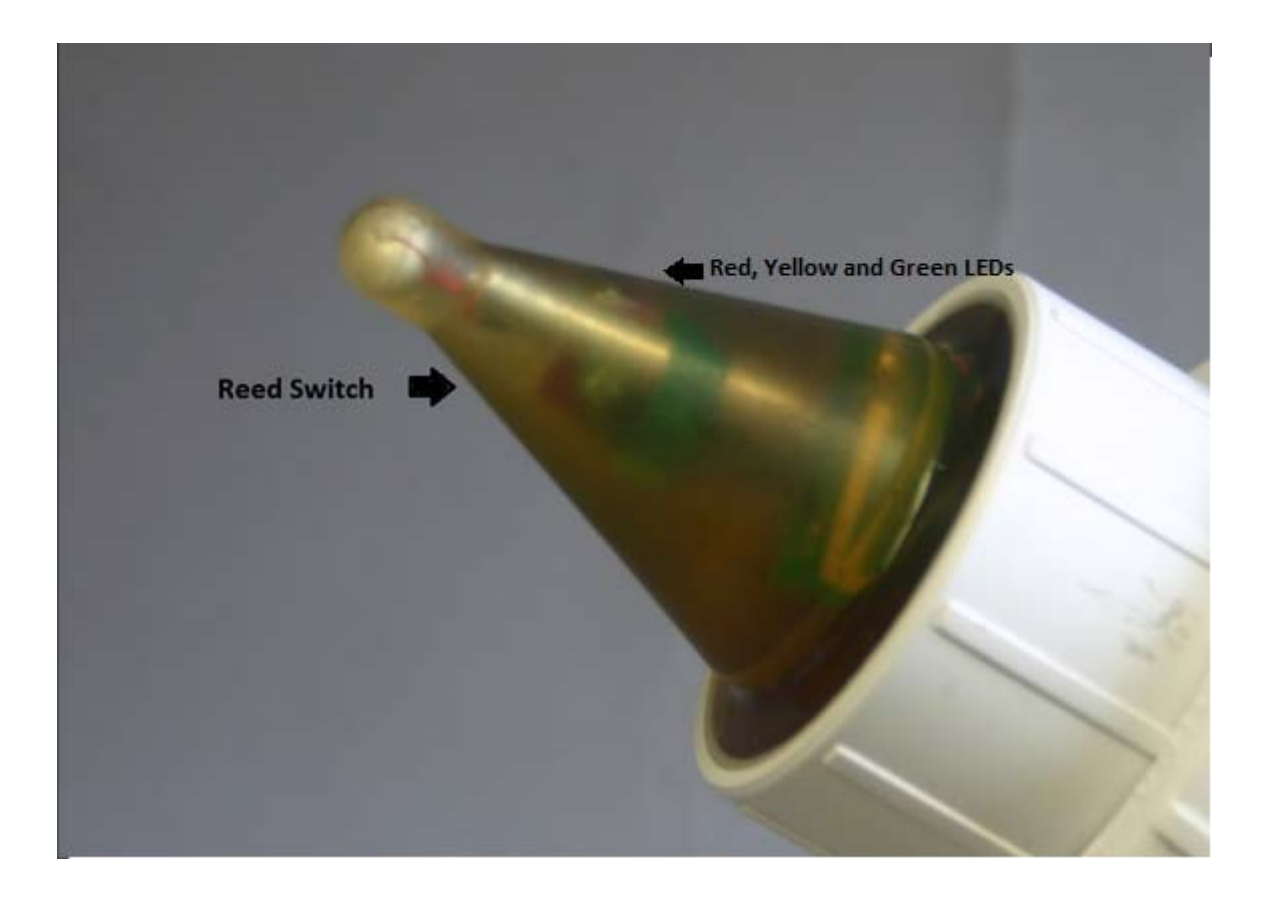

### 3.0 Status Check

While the housing is closed, a basic status check shown below can be initiated. To start swipe the hydrophone with a magnet near the tip of the cone near the location of the LEDs.

- Reed switch triggered.
- Green and red LEDs turn on.
- Checks if it is logging to the CF card.
- Checks battery voltage.
- Checks basic sensor functionality.
- Green LED flashes multiple times, the yellow LED may flash once and the red LED remains solid, while system check is in progress.
- If the test is a fail, it will turn keep the red LED on. If it is a pass, both LEDs are off and start flashing as defined by the main routine section in section 2.

### 4.0 Interface Software

The ATS Trident Receiver interface software is contained on a compact disk sent as part of the receiver package. The software is compatible with Windows XP, Vista and Windows 7, 8 or 10 operating systems. Load the CD, click on the setup executable file and follow the instructions.

USB Driver Installation: After the interface software has been installed, the USB driver will need to be installed as a separate step. The driver installation can be initiated from the Start Menu by going to 'Advanced Telemetry Systems, Inc  $\$  ATS Trident Receiver' and selecting the option to install the USB driver.

### 4.1 Select Communication Method (Change Connection):

The first screen that appears when the software is run is shown below:

| ATS T | rident Receiver - Select | Sonic Receiv | ver     | × |
|-------|--------------------------|--------------|---------|---|
| د 30  | \$B                      |              |         |   |
|       | Receive                  | er Serial I  | Number: |   |
|       | 09001                    |              | •       |   |
|       |                          |              |         |   |
|       | ОК                       |              | Cancel  |   |
|       |                          |              |         |   |

The USB Communication mode allows for real-time data viewing when the receiver housing is open. Enter the serial number of the receiver, which can be found on the placard affixed to the receiver's housing, and click OK.

# 4.2 Main Command Window:

The following screen appears:

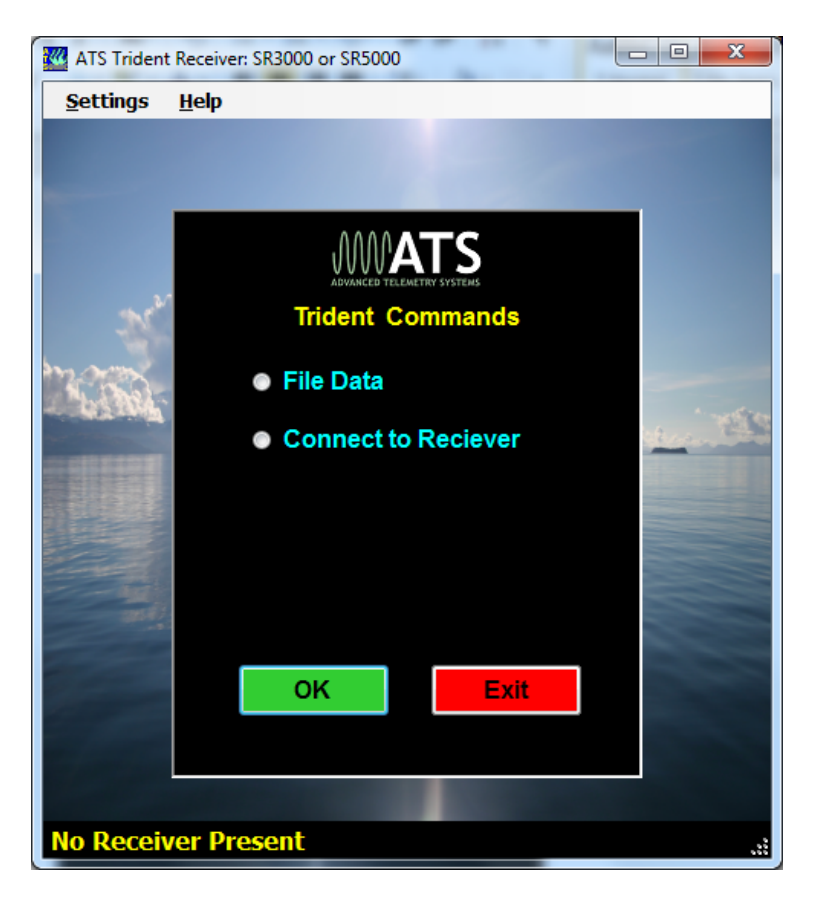

The USB connection allows you to update the receiver's configuration - "Edit Configuration" and view the tags as they are being decoded - "View Realtime Logging".

### 4.4 Edit Configuration:

| ATS Trident Receiver: SR3000 or SR5000 - Ec                                                   | dit Configuration | -        |                                   |  | × |  |  |  |
|-----------------------------------------------------------------------------------------------|-------------------|----------|-----------------------------------|--|---|--|--|--|
| Serial Number: 09 010                                                                         |                   |          |                                   |  |   |  |  |  |
| ATS Sonic Receiver SR3000 Fi<br>DSP v04.32                                                    | rmware v 4.(      | )9       |                                   |  |   |  |  |  |
| File Format Version: 1.5                                                                      |                   |          |                                   |  |   |  |  |  |
| PC Date/Time of Retrieval: 1                                                                  | 0/16/17           | 16:23:42 |                                   |  |   |  |  |  |
| Receiver Date/Time: 1                                                                         | 0/16/17           | 16:23:43 |                                   |  |   |  |  |  |
|                                                                                               |                   |          | Set Receiver Clock<br>to PC Clock |  |   |  |  |  |
|                                                                                               |                   |          |                                   |  |   |  |  |  |
| Site Name (Appears in the File I                                                              | Name):            | SR09010  |                                   |  |   |  |  |  |
| Site/System Name (Appears in                                                                  | the data):        | a ,      | а , а                             |  |   |  |  |  |
| Note: Sending the configuration to the receiver will also zero out the battery usage counter. |                   |          |                                   |  |   |  |  |  |
| Send to Receiver                                                                              | Get from Rec      | eiver    | Close                             |  |   |  |  |  |

This function accessed by the USB connection allows access to the Trident receiver's configuration. Apon entering this screen, the receiver will also enter a special timekeeping mode so that it can continuously update the time portion of the display in realtime. To update the time and date on the receiver so it matches the PC's, click on the blue button"Set Receiver Clock to PC Clock", and the PC time and date will be sent to the Trident receiver, synchronizing the two clocks. When the Trident receiver updates its clock it will send to the CF card two lines of data. The first represents the time of the update using the old time, and the second the time of the update using the newly corrected time. The rest of the configuration data is sent over as a separate step by clicking on the green button "Send to Receiver" located at the bottom of the screen. When finished, make sure to click on the red "Close" button so the receiver will get the command to exit the timekeeping mode. Otherwise, cycling the power on the receiver will accomplish the same thing.

| 🖉 ATS Tride | nt Receiver: SI | R3000 or SR5000 - I | ncoming Tags    |               |                           |                 | CI - 85.                    | XE       |                               |
|-------------|-----------------|---------------------|-----------------|---------------|---------------------------|-----------------|-----------------------------|----------|-------------------------------|
| Settings    |                 |                     |                 |               |                           |                 |                             |          |                               |
|             |                 |                     |                 |               |                           |                 |                             | Sonic Re | ceiver Serial Number: 09010   |
|             |                 |                     |                 |               |                           |                 |                             |          |                               |
| 070         | Cada            | 0 in                | Ener.           | Thurse        | Time                      | Dud             |                             | <u>^</u> |                               |
| G72         | Code            | Sig                 | Freq            | Inres         | 11me                      | Prd             |                             |          | Status                        |
| G72         | 0070            | 115                 | 410.0007        | 080           | 10:27:39.700072           | 5.000           |                             |          | Date: 10/16/17                |
| 072         | 4024            | 132                 | 410.0007        | 000           | 10.27.39.700403           | 5.000           |                             |          | Time: 16:27:54                |
| G72         | 0010            | 139                 | 410.0007        | 000           | 10.27.39.702770           | 5.000           |                             |          | Concern Date ( Manager damage |
| 672         | ONEE            | 140                 | 410.0047        | 087           | 16:27:39.763701           | 5.000           |                             |          | 15 secs )                     |
| G72         | 0020            | 147                 | 416.6667        | 087           | 16:27:44 7564403          | 5.000           |                             |          |                               |
| G72         | 004E            | 131                 | 416 6667        | 087           | 16:27:44.758520           | 5 000           |                             |          | Battery Voltage: 3.9          |
| G72         | 1234            | 140                 | 416 6667        | 087           | 16:27:44 762818           | 5 000           |                             |          | Pressure: 5.9                 |
| G72         | 0410            | 145                 | 416 6667        | 087           | 16:27:44 763740           | 5 000           |                             |          | Temperature: 99.9             |
| G72         | OOFF            | 140                 | 416 6667        | 085           | 16:27:44 768505           | 5 000           |                             |          | Tilt- 99                      |
| G72         | 0070            | 116                 | 416.6667        | 086           | 16:27:49.756153           | 5.000           |                             |          |                               |
| G72         | 004F            | 130                 | 416.6667        | 086           | 16:27:49.758561           | 5.000           |                             |          |                               |
| G72         | 1234            | 139                 | 416.6667        | 085           | 16:27:49.762854           | 5.000           |                             |          | History                       |
| G72         | 0A10            | 143                 | 416.6667        | 085           | 16:27:49.763774           | 5.000           |                             |          | Battery Usage:                |
| G72         | 00EF            | 147                 | 416.6667        | 085           | 16:27:49.768542           | 5.000           |                             |          | Detections                    |
| G72         | 0070            | 115                 | 416.6667        | 086           | 16:27:54.756190           | 5.000           |                             |          | Detections                    |
| G72         | 004F            | 130                 | 416.6667        | 086           | 16:27:54.758598           | 5.000           |                             | =        | Since                         |
| G72         | 1234            | 139                 | 416.6667        | 087           | 16:27:54.762896           | 5.000           |                             |          | Start Op. This Hour:          |
| G72         | 0A10            | 145                 | 416.6667        | 087           | 16:27:54.763821           | 5.000           |                             |          |                               |
| G72         | 00EF            | 146                 | 416.6667        | 084           | 16:27:54.768584           | 5.000           |                             |          |                               |
|             |                 |                     |                 |               |                           |                 |                             | -        |                               |
| Rx: 3 1     | 0 009C 800      | F 0D76 16 50,a,a    | a,a , 10/16/2   | 017 16:27:54. | 768584, G7200EF08, 99     | , 03.90, 99.99, | 005.9, 146, 240 00/31, 084, |          |                               |
|             |                 |                     |                 |               |                           |                 |                             |          |                               |
|             |                 |                     |                 |               |                           |                 |                             |          |                               |
|             |                 |                     |                 |               |                           | Stop            |                             |          |                               |
|             |                 |                     |                 |               |                           |                 |                             |          |                               |
| Note: R     | emove the m     | nemory card for f   | faster updates. |               |                           |                 |                             |          |                               |
| Start: 4:   | 6:06 PM         | lapsed: 0:2:5       | Filter Status:  | iltered Error | Status: N/A Log File: N/A | A               |                             |          |                               |

# 4.5 View Real Time Logging:

Figure 4.5.1

You may view real time datalogging of tag data using the USB connection by selecting the "View Realtime Logging" button, and then selecting the green "Start" button at the bottom of the screen. This displays the data as it is being captured by the Trident Receiver. If the CF card is present in the CF card slot of the receiver, data will appear in blocks of fifteen seconds of accumulated data, with data appearing every 15 seconds on the screen. If the CF card slot is empty, the data will be displayed immediately as it is detected. Over time this data will develop a time lag depending on the amount of data being printed to the screen and the speed of the PC.

| ATS Trident Receiver: SR3000 or SR5000 |              |           |   |     |  |  |  |  |  |  |
|----------------------------------------|--------------|-----------|---|-----|--|--|--|--|--|--|
| Settings                               |              |           |   |     |  |  |  |  |  |  |
| ~                                      | Use a log    | file      | × |     |  |  |  |  |  |  |
|                                        | Summaria     | ze Data   | • |     |  |  |  |  |  |  |
| ~                                      | Display B    | it Period |   |     |  |  |  |  |  |  |
|                                        | Display F    | requency  |   | crc |  |  |  |  |  |  |
| ~                                      | Display C    | RC        |   | 58  |  |  |  |  |  |  |
| 0                                      | 572 <b>0</b> | 04F       |   | A7  |  |  |  |  |  |  |
|                                        | 70 44        | 20.4      |   | 00  |  |  |  |  |  |  |

The "View Realtime Logging" function has a number of display options to facilitate viewing the incoming data. These options can be selected from the "Settings" drop-down menu at the top of the screen. For example, detections can be shown as separate lines of data, as shown in Figure 4.5.1, or by using the "Summarize Data" option. The "Summarize Data" option will display one data line per tag. The screen is refreshed for each new data point and can be selected to filter detections having periods too large or too small to be valid. When doing using "Summarize Data" you also have the ability to enable an audio tone to be produced with each detection of the selected tag. The audio tone will change in pitch and duration depending on how strong the signal strength is. If there are a lot of tags selected this will slow down your display since each tone performed will pause the screen while executing. This option is shown below in Figure 4.5.2.

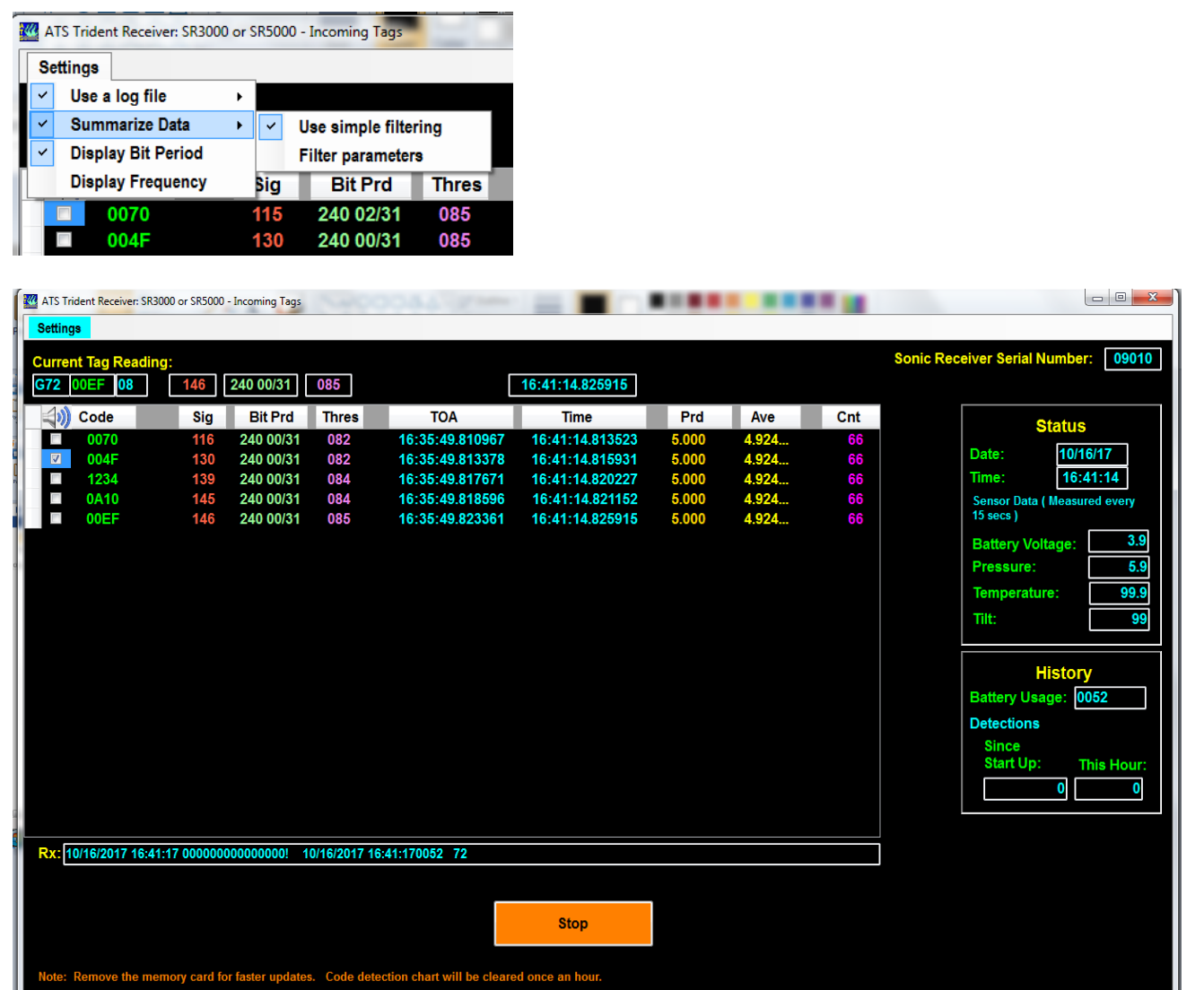

Start: 4:26:06 PM Elapsed: 0:15:15 Filter Status: Filtered Error Status: Normal Log File: c:\Advanced Telemetry Systems, Inc\ATS Trident Receiver\Log\SR09010\_20171016\_1631.cs

Figure 4.5.2

If the log file option is selected a new log file will be opened at the start of the logging session that saves a copy of the incoming data. These log files are kept in the 'C:\ Advanced Telemetry Systems, Inc\ATS Trident Receiver\Log' folder. With the log file option you also have the option to hook up a GPS receiver to the PC that spits NMEA sentences out a serial port. This information will then be saved to the log file.

|   | TA 🌇 | S Trident Receiver: SR300 | 0 or 9 | R500            | 0 - 1 | Incoming Ta | ags             |     | Ľ  |    | -      | R.S. |     | -    | 1    |
|---|------|---------------------------|--------|-----------------|-------|-------------|-----------------|-----|----|----|--------|------|-----|------|------|
|   | Se   | ttings                    |        |                 |       |             |                 |     |    |    |        |      |     |      |      |
| l | ~    | Use a log file            | •      | ~               | H     | ourly (Dail | y if unchecked) |     |    |    |        |      |     |      |      |
| l |      | Summarize Data            | •      | Append GPS Data |       |             |                 | •   |    | Ba | udrate | •    | ~   | 9600 |      |
| I | ~    | Display Bit Period        |        |                 |       |             |                 |     |    | Po | ort    |      |     | 4800 |      |
|   | 1    | Display Frequency         |        | crc             |       | Sig         | Bit Prd         | Thr | es |    |        | Time | _   |      | Pr   |
| ľ | ~    | Display CRC               |        | 58              |       | 114         | 239 29/31       | 08  | 3  |    | 16:31  | :29  | 808 | 926  | 5.00 |
| l | 0    | G72 004F                  |        | A7              |       | 129         | 240 00/31       | 08  | 3  |    | 16:31  | 1:29 | 811 | 334  | 5.00 |
|   | 6    | 270 4034                  |        | 02              |       | 130         | 240 00/34       | 02  | Λ  |    | 16-34  | -20  | 015 | 627  | 5.00 |

# 4.6 Data Format

| 1  | Site Name: WW                  | TN     | 1       |   |                            |           |      |     |       |       |          |        |            |           |
|----|--------------------------------|--------|---------|---|----------------------------|-----------|------|-----|-------|-------|----------|--------|------------|-----------|
| 2  | File Name: Isanti091222_0      | 74343. | csv     |   |                            |           |      |     |       |       |          |        |            |           |
| 3  | Serial Number: 09011           |        |         |   |                            |           |      |     |       |       |          |        |            |           |
| 4  | ATS Sonic Receiver SR5000 Fi   | rmware | e v 1.3 | 2 |                            |           |      |     |       |       |          |        |            |           |
| 5  |                                |        |         |   |                            |           |      |     |       |       |          |        |            |           |
| 6  | DSP v2.01                      |        |         |   |                            |           |      |     |       |       |          |        |            |           |
| 7  | File Format Version: 1.0       |        |         |   |                            |           |      |     |       |       |          |        |            |           |
| 8  | File Start: 12/22/2009 07:43:4 | 3      |         |   |                            |           |      |     |       |       |          |        |            |           |
| 9  |                                |        |         |   |                            |           |      |     |       |       |          |        |            |           |
| 10 | FileName                       | SiteN  | lame    |   | DateTime                   | TagCode   | Tilt |     | VBatt | Temp  | Pressure | SigStr | Bit Period | Threshold |
| 11 | Isanti091222_074343.csv        | ww     | TN      | 1 | 12/22/2009 07:43:06.328042 | G7207E446 |      | 6.9 | 9.76  | 25.13 | 123      | 133    | 240        | 28        |
| 12 | Isanti091222_074343.csv        | WW     | TN      | 1 | 12/22/2009 07:43:06.963848 | G7224C64D |      | 6.9 | 9.76  | 25.13 | 123      | 126    | 240 8/31   | 27        |
| 13 | Isanti091222_074343.csv        | WW     | ΤN      | 1 | 12/22/2009 07:43:07.073702 | G722E41A5 |      | 6.9 | 9.76  | 25.13 | 123      | 113    | 240 10/31  | 28        |
| 14 | Isanti091222_074343.csv        | ww     | ΤN      | 1 | 12/22/2009 07:43:07.127979 | G720B77F8 |      | 6.9 | 9.76  | 25.13 | 123      | 132    | 240 3/31   | 28        |
| 15 | Isanti091222_074343.csv        | ww     | TN      | 1 | 12/22/2009 07:43:07.262981 | G72082837 |      | 6.9 | 9.76  | 25.13 | 123      | 113    | 239 28/31  | 28        |
| 16 | Isanti091222_074343.csv        | WW     | ΤN      | 1 | 12/22/2009 07:43:07.503488 | G722F1258 |      | 6.9 | 9.76  | 25.13 | 123      | 135    | 240 4/31   | 28        |
| 17 | Isanti091222_074343.csv        | ww     | ΤN      | 1 | 12/22/2009 07:43:07.891829 | G72137303 |      | 6.9 | 9.76  | 25.13 | 123      | 122    | 240 6/31   | 28        |
| 18 | Isanti091222_074343.csv        | WW     | ΤN      | 1 | 12/22/2009 07:43:08.492125 | G7207E446 |      | 6.9 | 9.76  | 25.13 | 123      | 133    | 240        | 28        |
| 19 | Isanti091222_074343.csv        | ww     | ΤN      | 1 | 12/22/2009 07:43:08.873789 | G72137BC1 |      | 6.9 | 9.76  | 25.13 | 123      | 135    | 239 17/31  | 28        |
| 20 | Isanti091222_074343.csv        | ww     | ΤN      | 1 | 12/22/2009 07:43:09.949945 | G722E41A5 |      | 6.9 | 9.76  | 25.13 | 123      | 112    | 240 13/31  | 28        |
| 21 | Isanti091222_074343.csv        | WW     | ΤN      | 1 | 12/22/2009 07:43:09.960588 | G722695E5 |      | 6.9 | 9.76  | 25.13 | 123      | 123    | 240 2/31   | 29        |
| 22 | Isanti091222_074343.csv        | ww     | ΤN      | 1 | 12/22/2009 07:43:10.062692 | G720B77F8 |      | 6.9 | 9.76  | 25.13 | 123      | 132    | 240 3/31   | 28        |
| 23 | Isanti091222_074343.csv        | ww     | ΤN      | 1 | 12/22/2009 07:43:10.246740 | G7224C64D |      | 6.9 | 9.76  | 25.13 | 123      | 127    | 240 8/31   | 27        |
| 24 | Isanti091222_074343.csv        | WW     | TN      | 1 | 12/22/2009 07:43:10.477437 | G722F1258 |      | 6.9 | 9.76  | 25.13 | 123      | 135    | 240 7/31   | 28        |

# 4.6.1 Header Format

| Line<br>Contents             | Description                                                                                                    |
|------------------------------|----------------------------------------------------------------------------------------------------|
| Site/System<br>Name          | Descriptive name defined by the user and separated by two commas (e.g. "WW, TN, 01).                                                                                 |
| Data File<br>Name            | 8 character site name followed by date and time of file creation (e.g. "sitenameyymmdd_hhmmss.csv")                                                                  |
| Receiver<br>Serial<br>Number | A five character serial number that designates the year of receiver<br>production and three characters that designate sequential production<br>number (e.g. "09011") |
| Firmware<br>Version          | The name and version of the receiver supervisory firmware and the name<br>and version of the DSP firmware.                                                           |
| File Format<br>Version       | Version number of the file format                                                                                                    |
| File Start<br>Date           | Date and time signal acquisition began (mm/dd/yyyy hh:mm:ss)                                                                                                    |
| File End<br>Date             | Date and time signal acquisition ended (mm/dd/yyyy hh:mm:ss)<br>Appears at the end of the data set.                                                                  |

# 4.6.2 Data File Format

| Column<br>Name | Description                                                                                                    |
|----------------|----------------------------------------------------------------------------------------------------|
| FileName       | 8 character site name followed by date and time of file creation (e.g. "sitenameyymmdd_hhmmss.csv" or optionally a debug string.                                                                                                    |
| Site Name      | Descriptive name defined by the user and separated by two commas (e.g. "WW, TN, 01").                                                                                                    |
| DateTime       | Date recorded as mm/dd/yyyy. Time of detection, defined as the time<br>the signal arrives at the hydrophone (TOA) and shall be recorded with<br>microsecond precision (hh:mm:ss.sssss)                                                                                                    |
| TagCode        | <ul><li>9 digit tag code as decoded by receiver (e.g. "G720837eb")</li><li>G72ffffff is used as a dummy tag for data recorded when no tag is present.</li><li>Also one line of text: "Old Clock" followed by a line of text: "New</li><li>Clock" will appear in this field when the configuration window sends over a new time.</li></ul> |
| Tilt           | Tilt of the receiver (degrees). This will appear as "N/A" if the sensor has not been included.                                                                                                    |
| VBatt          | Voltage of the receiver batteries (V.VV).                                                                                                    |
| Temp           | Temperature (C.CC°). This will appear as "N/A" if the sensor has not been included.                                                                                                    |
| Pressure       | Pressure outside of receiver (absolute PSI). This will appear as "N/A" if the sensor has not been included.                                                                                                    |
| Sig Str        | The logarithmic value for signal strength (in DB) "-99" signifies a signal strength value for an absent tag                                                                                                    |
| Bit Period     | Optimal sample rate at 10 M samples per sec. To convert to frequency in khz divide into 100,000.                                                                                                    |
| Threshold      | The logarithmic measurement of background noise used for tag detection threshold.                                                                                                    |

# 4.7 File Data

| <b>T. / I'IIU</b> | Data                                 |   |
|-------------------|--------------------------------------|---|
| ATS Tric          | dent Receiver: SR3000 or SR5000      | × |
| Sele              | ect option for Sonic Receiver Data:  |   |
|                   | Filter Options                       |   |
|                   | Select Filter Method: A - Default    |   |
|                   | Number of Files to Filter:           |   |
|                   | Minimum Signal Strength Allowed: 130 |   |
|                   | Select Allowable Periods:            |   |
|                   | Using Temperature and Depth Tags     |   |
|                   | Remove Filtered Hits from Final Data |   |
|                   |                                      |   |
|                   | Create Filtered Data File(s) Cancel  |   |
|                   |                                      |   |
|                   |                                      |   |

This option does not make use of an active USB connection. It takes as input one or more of the Trident Receiver files residing on your computer that have been copied over from the CF card(s). It post processes the data by filtering out invalid data, splitting the files into smaller chunks and summarizing run data. This routine can take a while to process all the data so it allows a number of files to be processed at a time. As it processes the data summary information will be displayed. Before starting the routine, make sure to check the boxes next to the periods of the sonic transmitters you used.

#### 4.8 Filter Data File Format

When the filter option from the File Data dialog is finished running there will be a number of new files created. They will consist of 4 different types.

Example input file name:

Merlin\_100809\_092810.csv

### 4.8.1 Filter File Type 1

Example type 1 output file names:

Merlin\_100809\_092810\_Log1\_1.csv Merlin\_100809\_092810\_Log1\_0809\_0928\_2.csv Merlin\_100809\_092810\_Log2\_0810\_0849\_1.csv Merlin\_100809\_092810\_Log2\_0810\_0849\_2.csv .

The input file can contain multiple logging sessions which are defined to be a power on off or the insert and removal of a CF card. The input file can be larger than some programs like Excel can handle. Type 1 files are partitioned copies of the input file. These partitions isolate data into files according to the log session and they keep the files smaller than 50,000 lines of data.

### 4.8.2 Filter File Type 2

Example type 2 output file names when the "A – Default" selection in the File Data dialog was selected:

Merlin\_100809\_092810\_DData\_Log1\_0809\_0928\_1.csv Merlin\_100809\_092810\_DData\_Log1\_0809\_0928\_2.csv Merlin\_100809\_092810\_DData\_Log2\_0810\_0849\_1.csv Merlin\_100809\_092810\_DData\_Log2\_0810\_0849\_2.csv

Example type 2 output file names when the "B – Minimum Mode" selection in the File Data dialog was selected:

Merlin\_100809\_092810\_MData\_Log1\_0809\_0928\_1.csv Merlin\_100809\_092810\_MData\_Log1\_0809\_0928\_2.csv Merlin\_100809\_092810\_MData\_Log2\_0810\_0849\_1.csv Merlin\_100809\_092810\_MData\_Log2\_0810\_0849\_2.csv Type 2 files have all the information of the Type 1 files with additional information added on. This file will not include rejected data if the filter was run with the "Remove Filtered Hits from Final Data" checkbox checked from the File Data dialog.

|    | A                          | В         | С            | D           | E      | F             | G                   | Н                   |                          |   |
|----|----------------------------|-----------|--------------|-------------|--------|---------------|---------------------|---------------------|--------------------------|---|
| 1  | Detection Date/Time        | TagCode   | RecSerialNum | FirmwareVer | DspVer | FileFormatVer | LogStartDate        | LogEndDate          | FileName                 |   |
| 2  | 08/09/2010 09:28:18.062481 | G7280070C | 10035        | 1.72        | 2.01   | 1             | 08/09 2010 09:28:10 | 08/10/2010 08:46:06 | Merlin_100809_092810.csv |   |
| 3  | 08/09/2010 09:28:18.628410 | G72800D72 | 10035        | 1.72        | 2.01   | 1             | 08/09 2010 09:28:10 | 08/10/2010 08:46:06 | Merlin_100809_092810.csv |   |
| 4  | 08/09/2010 09:28:19.570007 | G728018D0 | 10035        | 1.72        | 2.01   | 1             | 08/09 2010 09:28:10 | 08/10/2010 08:46:06 | Merlin_100809_092810.csv |   |
| 5  | 08/09/2010 09:28:20.233179 | G7280070C | 10035        | 1.72        | 2.01   | 1             | 08/09 2010 09:28:10 | 08/10/2010 08:46:06 | Merlin_100809_092810.csv |   |
| 6  | 08/09/2010 09:28:20.733573 | G72800D72 | 10035        | 1.72        | 2.01   | 1             | 08/09 2010 09:28:10 | 08/10/2010 08:46:06 | Merlin100809_092810.csv  |   |
| 7  | 08/09/2010 09:28:23.141962 | G7280114C | 10035        | 1.72        | 2.01   | 1             | 08/09 2010 09:28:10 | 08/10/2010 08:46:06 | Merlin100809_092810.csv  |   |
| 8  | 08/09/2010 09:28:23.551005 | G728016CF | 10035        | 1.72        | 2.01   | 1             | 08/09 2010 09:28:10 | 08/10/2010 08:46:06 | Merlin_100809_092810.csv |   |
| 9  | 08/09/2010 09:28:23.723866 | G728018D0 | 10035        | 1.72        | 2.01   | 1             | 08/09 2010 09:28:10 | 08/10/2010 08:46:06 | Merlin_100809_092810.csv |   |
| 10 | 08/09/2010 09:28:23.864459 | G728001D1 | 10035        | 1.72        | 2.01   | 1             | 08/09 2010 09:28:10 | 08/10/2010 08:46:06 | Merlin_100809_092810.csv | - |

| Column<br>Name         | Description                                                                                                    |
|------------------------|----------------------------------------------------------------------------------------------------|
| Detection<br>Date/Time | Date recorded as mm/dd/yyyy. Time of detection, defined as the time<br>the signal arrives at the hydrophone (TOA) and shall be recorded with<br>microsecond precision (hh:mm:ss.sssss) |
| TagCode                | 9 digit tag code as decoded by receiver (e.g. "G7280070C")<br>G72ffffff is used as a dummy tag for data recorded when no tag is present.                                               |
| RecSerialNum           | A five character serial number that designates the year of receiver<br>production and three characters that designate sequential production<br>number (e.g. "10035")                   |
| FirmwareVer            | The version of the receiver supervisory firmware.                                                                                                    |
| DspVer                 | The version of the DSP firmware.                                                                                                    |
| FileFormatVer          | Version number of the file format.                                                                                                    |
| LogStartDate           | Date and time signal acquisition began for this logging session (mm/dd/yyyy hh:mm:ss)                                                                                                  |
| LogEndDate             | Date and time signal acquisition finished for this logging session (mm/dd/yyyy hh:mm:ss)                                                                                               |
| FileName               | Data source file name created by the Trident Receiver. 8 character<br>site name followed by date and time of file creation (e.g.<br>"sitenameyymmdd_hhmmss.csv"                        |

17

|   | J       | K       | L       | М    | N     | 0    | Р        | Q      | R        | S         | Т               | U                | V         | W          | Х        | Y          |    |
|---|---------|---------|---------|------|-------|------|----------|--------|----------|-----------|-----------------|------------------|-----------|------------|----------|------------|----|
| 1 | SitePt1 | SitePt2 | SitePt3 | Tilt | VBatt | Temp | Pressure | SigStr | BitPrd   | Threshold | ImportTime      | TimeSinceLastDet | Multipath | FilterType | Filtered | NominalPRI | De |
| 2 | В       | NC      | 1       | N/A  | 9.9   | N/A  | N/A      | 181    | 240      | 171       | 11/8/2010 13:30 | 1.98             | No        | SVP        | No       | 2          |    |
| 3 | в       | NC      | 1       | N/A  | 9.9   | N/A  | N/A      | 180    | 240      | 164       | 11/8/2010 13:30 | 2.06             | No        | SVP        | No       | 2          |    |
| 4 | в       | NC      | 1       | N/A  | 9.9   | N/A  | N/A      | 181    | 240      | 173       | 11/8/2010 13:30 | 2.11             | No        | SVP        | No       | 2          |    |
| 5 | В       | NC      | 1       | N/A  | 9.9   | N/A  | N/A      | 181    | 240      | 174       | 11/8/2010 13:30 | 2.17             | No        | SVP        | No       | 2          |    |
| 6 | в       | NC      | 1       | N/A  | 9.9   | N/A  | N/A      | 180    | 240      | 171       | 11/8/2010 13:30 | 2.11             | No        | SVP        | No       | 2          |    |
| 7 | в       | NC      | 1       | N/A  | 9.9   | N/A  | N/A      | 180    | 240      | 172       | 11/8/2010 13:30 | 2.17             | No        | SVP        | No       | 2          |    |
| 8 | В       | NC      | 1       | N/A  | 9.9   | N/A  | N/A      | 179    | 240 2/31 | 171       | 11/8/2010 13:30 | 2.04             | No        | SVP        | No       | 2          |    |
| 9 | в       | NC      | 1       | N/A  | 9.9   | N/A  | N/A      | 181    | 240      | 171       | 11/8/2010 13:30 | 4.15             | No        | SVP        | No       | 2          |    |
| 1 | В       | NC      | 1       | N/A  | 9.9   | N/A  | N/A      | 183    | 240      | 171       | 11/8/2010 13:30 | 2.06             | No        | SVP        | No       | 2          | -  |

| SitePt1              | Site name part 1. Descriptive name defined by the user.                                                     |
|----------------------|----------------------------------------------------------------------------------------------------|
| SitePt2              | Site name part 2. Descriptive name defined by the user.                                                     |
| SitePt3              | Site name part 3. Descriptive name defined by the user.                                                     |
| Tilt                 | Tilt of the receiver (degrees). This will appear as "N/A" if the sensor has not been included.              |
| VBatt                | Voltage of the receiver batteries (V.VV).                                                                   |
| Temp                 | Temperature (C.CC°). This will appear as "N/A" if the sensor has not been included.                         |
| Pressure             | Pressure outside of receiver (absolute PSI). This will appear as "N/A" if the sensor has not been included. |
| SigStr               | The logarithmic value for signal strength (in DB) "-99" signifies a signal strength value for an absent tag |
| BitPrd               | Optimal sample rate at 10 M samples per sec (related to tag frequency)                                      |
| Threshold            | The logarithmic measurement of background noise used for tag detection threshold.                           |
| ImportTime           | Date and time this file was created (mm/dd/yyyy hh:mm:ss)                                                   |
| TimeSince<br>LastDet | Elapsed time in seconds since the last detection of this code.                                              |
| Multipath            | Yes/No value indicating if the detection was from a reflected signal.                                       |
| FilterType           | SVP (Default)/ MinMode value indicating the choice of filtering algorithm used on this data.                |
| Filtered             | Yes/No value indicating if this data has been rejected.                                                     |
| NominalPRI           | The assumed programmed value for the tag's pulse rate interval.                                             |

|    | Z      | AA       | AB     | AC     | AD          | AE    | AF | AG | AH | AI | - | Π  |
|----|--------|----------|--------|--------|-------------|-------|----|----|----|----|---|----|
| 1  | DetNum | EventNum | EstPRI | AvePRI | ReleaseDate | Notes |    |    |    |    |   | 11 |
| 2  | 2      | 1        | 1.98   | 2.65   |             |       |    |    |    |    |   | 41 |
| 3  | 2      | 1        | 2.06   | 2.69   |             |       |    |    |    |    |   | 41 |
| 4  | 2      | 1        | 2.11   | 2.65   |             |       |    |    |    |    |   | 11 |
| 5  | 3      | 1        | 2.08   | 2.65   |             |       |    |    |    |    |   | 11 |
| 6  | 3      | 1        | 2.08   | 2.69   |             |       |    |    |    |    |   | 11 |
| 7  | 2      | 1        | 2.17   | 2.69   |             |       |    |    |    |    |   | 40 |
| 8  | 2      | 1        | 2.04   | 2.65   |             |       |    |    |    |    |   |    |
| 9  | 3      | 1        | 2.11   | 2.65   |             |       |    |    |    |    |   |    |
| 10 | 1 2    | 1        | 2.06   | 2.65   |             |       |    |    |    |    |   | ш  |

| DetNum       | The current detection number for this accepted code, or if followed by<br>an asterisk, the count of previously rejected hits for this code.                                                                                                    |
|--------------|----------------------------------------------------------------------------------------------------|
| EventNum     | This count increases if there is a reacquisition of this code after an acquisition loss.<br>For the SVP method this loss needs to be >= 30 minutes.<br>For MinMode an acquisition loss happens if there are less than 4 hits contained within an acceptance window of 12 nominal PRIs. |
| EstPRI       | The estimated PRI value.                                                                                                    |
| AvePRI       | The average PRI value.                                                                                                    |
| ReleasedDate |                                                                                                    |
| Notes        |                                                                                                    |

### 4.8.3 Filter File Type 3

Example type 3 output file names:

Merlin\_100809\_092810\_FilteredOut\_Log1\_0809\_0928\_1.csv Merlin\_100809\_092810\_FilteredOut\_Log1\_0809\_0928\_2.csv Merlin\_100809\_092810\_FilteredOut\_Log2\_0810\_0849\_1.csv Merlin\_100809\_092810\_FilteredOut\_Log2\_0810\_0849\_2.csv

Type 3 files have the detection data for rejected codes.

### 4.8.4 Filter File Type 4

Example type 4 output file names:

Merlin\_100809\_092810\_summary\_Log1\_0809\_0928\_1.csv Merlin\_100809\_092810\_summary\_Log1\_0809\_0928\_2.csv Merlin\_100809\_092810\_summary\_Log2\_0810\_0849\_1.csv Merlin\_100809\_092810\_summary\_Log2\_0810\_0849\_2.csv

Type 4 files have the synopsis of data contained in the earlier files.

| 1  |                            |                            |                |           |         | Period In | fo     |      |          |         |         |             |            |   |
|----|----------------------------|----------------------------|----------------|-----------|---------|-----------|--------|------|----------|---------|---------|-------------|------------|---|
| 2  |                            |                            |                |           |         |           |        |      | Accepted | Range   | Sig Str |             |            |   |
| 3  | First Date/Time            | Last Date/Time             | Elapsed (secs) | Tag Code  | Det Num | Nominal   | Ave    | Est  | Smallest | Largest | Ave     | Min Allowed | # Filtered |   |
| 4  | 12/21/2010 13:06:21.099144 | 12/21/2010 13:32:59.375030 | 1611.19        | G7229A8BE | 277     | 2         | 5.79   | 2.14 | 1.967    | 4.306   | 217     | 130         | 2          |   |
| 5  | 12/21/2010 13:06:19.543759 | 12/21/2010 13:32:24.378066 | 1564.83        | G72764C59 | 261     | 2         | 6.01   | 2.22 | 2.21     | 4.439   | 208     | 130         | 2          | = |
| 6  | 12/21/2010 13:06:19.832399 | 12/21/2010 13:32:28.110076 | 1568.28        | G72262489 | 208     | 3         | 7.58   | 3.07 | 2.069    | 3.084   | 220     | 130         | 0          |   |
| 7  | 12/21/2010 13:06:19.918855 | 12/21/2010 13:32:31.673986 | 1571.76        | G726A9CAF | 241     | 2         | 6.54   | 2.07 | 1.902    | 2.086   | 195     | 130         | 1          |   |
| 8  | 12/21/2010 13:06:20.321555 | 12/21/2010 13:32:29.057512 | 1568.74        | G724381BC | 329     | 2         | 4.78   | 1.95 | 1.934    | 2.947   | 216     | 130         | 1          |   |
| 9  | 12/21/2010 13:20:37.280982 | 12/21/2010 13:32:58.671636 | 1597.67        | G7243646A | 289     | 2         | 2.57   | 2.12 | 1.938    | 3.119   | 218     | 130         | 3          |   |
| 10 | 12/21/2010 13:06:22.324372 | 12/21/2010 13:32:29.642380 | 1567.32        | G72437854 | 288     | 2         | 5.46   | 2.14 | 2.127    | 4.297   | 210     | 130         | 1          |   |
| 11 | 12/21/2010 13:06:22.801260 | 12/21/2010 13:32:58.862047 | 1596.06        | G725A0B10 | 335     | 2         | 4.77   | 1.93 | 1.77     | 2.931   | 218     | 130         | 2          |   |
| 12 | 12/21/2010 13:06:22.885377 | 12/21/2010 13:32:30.429007 | 1567.54        | G720365AF | 190     | 2         | 8.29   | 2.13 | 1.956    | 4.258   | 186     | 130         | 1          |   |
| 13 | 12/21/2010 13:06:33.319613 | 12/21/2010 13:32:28.108353 | 1562.91        | G72434176 | 158     | 2         | 9.9    | 2.03 | 2.024    | 2.031   | 183     | 130         | 2          |   |
| 14 | 12/21/2010 13:06:25.919664 | 12/21/2010 13:32:28.307445 | 1562.39        | G7243764B | 125     | 2         | 12.6   | 2.22 | 1.988    | 4.354   | 175     | 130         | 0          |   |
| 15 | 12/21/2010 13:06:26.323365 | 12/21/2010 13:32:28.635428 | 1562.31        | G727C7341 | 246     | 2         | 6.38   | 2.11 | 1.966    | 2.119   | 193     | 130         | 0          |   |
| 16 | 12/21/2010 13:20:42.384258 | 12/21/2010 13:32:32.074902 | 1561.75        | G7232FE77 | 119     | 3         | 6.01   | 2.98 | 1.995    | 2.998   | 185     | 130         | 2          |   |
| 17 | 12/21/2010 13:06:34.236942 | 12/21/2010 13:32:32.686552 | 1558.45        | G72436CA8 | 71*     | 2         | 22.26* | 2.06 | 2.055    | 2.062   | 185     | 130         | 0          |   |
| 18 | 12/21/2010 13:22:22.278255 | 12/21/2010 13:32:31.260358 | 1556.65        | G7244099C | 179     | 2         | 3.41   | 2.11 | 1.938    | 2.117   | 193     | 130         | 4          |   |
| 19 | 12/21/2010 13:21:57.101502 | 12/21/2010 13:32:28.069979 | 1552.87        | G7231EADE | 250     | 2         | 2.53   | 2.07 | 1.933    | 3.069   | 206     | 130         | 4          | - |

| First<br>Date/Time | Date and Time of first acquisition of the listed Tag Code. Date<br>recorded as mm/dd/yyyy. Time of detection, defined as the time the<br>signal arrives at the hydrophone (TOA) and shall be recorded with<br>microsecond precision (hh:mm:ss.ssss) |
|--------------------|----------------------------------------------------------------------------------------------------|
| Last<br>Date/Time  | Date and Time of last acquisition of the listed Tag Code. Date<br>recorded as mm/dd/yyyy. Time of detection, defined as the time the<br>signal arrives at the hydrophone (TOA) and shall be recorded with<br>microsecond precision (hh:mm:ss.sssss) |
| Elapsed            | Time difference in seconds between the first two columns.                                                                                                    |
| Tag Code           | 9 digit tag code as decoded by receiver (e.g. "G7229A8BE")                                                                                                    |
| Det Num            | The number of valid detections for the listed tag code. If an "*" is present the Tag Code was filtered out as a false positive.                                                                                                    |
| Nominal            | The assumed programmed value for the tag codes' pulse rate interval.                                                                                                    |
| Ave                | The average PRI value. An adjacent "*" indicates it was > then 7 periods long.                                                                                                    |
| Est                | The estimated PRI value.                                                                                                    |
| Smallest           | The smallest PRI that was a valid value. The PRIs checked off in the File Data dialog are used to determine the set of acceptable PRIs.                                                                                                    |
| Largest            | The largest PRI that was a valid value. The PRIs checked off in the File Data dialog are used to determine the set of acceptable PRIs.                                                                                                    |
| Sig Str Ave        | The average signal strength of the valid data for the listed tag code.                                                                                                    |
| Min Allowed        | Lower Signal strength values are filtered out.                                                                                                    |
| # Filtered         | Number of acquisitions for the listed tag code that have been filtered out.                                                                                                    |